# ADS 環境設定

## Windows 版リファレンスマニュアル

○対象製品

- •ADS-Family
- •ADS-BT for Revit
- ・ADS-BT for ARCHICAD(win版)
- ・ADS-BT for Vectorworks(win版)

## 1 システムについて

## 1-1 はじめに

○ADS 環境設定(以下、本システムという)は ADS シリーズ製品の「高度地区」及び「緯度経度」を設定・管理するプログラムです。

○対象製品は以下の通りです。

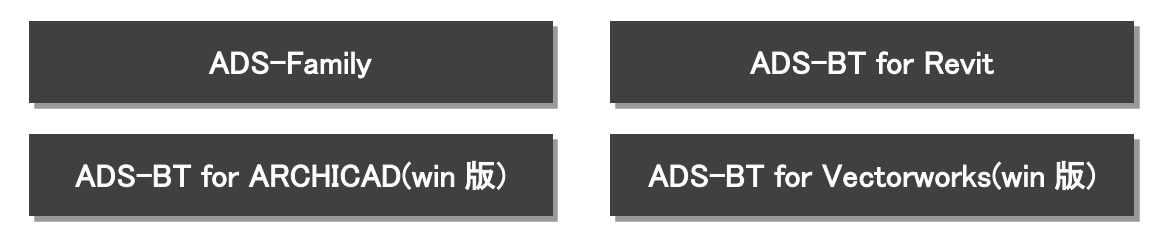

## 1-1-1 主な機能

○本システムでは、「高度地区」及び「緯度経度」を設定・管理することができます。
 ○本システムは、対象製品で共通のプログラムです。

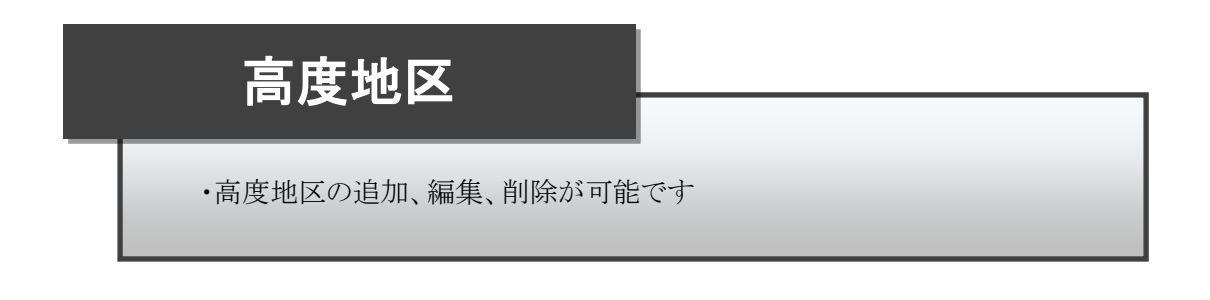

## 緯度経度

・緯度経度の追加、編集、削除が可能です

## 対象製品での共通利用

・対象製品で共通の「高度地区」及び「緯度経度」の設定を利用できます

## 1-1-2 本リファレンスマニュアルについて

○本リファレンスマニュアルは、対象製品で共通です。 ○本リファレンスマニュアルは、「ヘルプ」メニューより PDF で開くことができます。

## 1-2 システムの起動と終了

1-2-1 本システムを起動する

1-2-1-1 ADS-Family

○「与条件設定/高度地区」または「与条件設定/緯度経度」より、「環境設定を起動」を選択します。

#### 1-2-1-2 ADS-BT for Revit

○「ADS-BTメニュー/領域条件/高度地区」または「ADS-BTメニュー/計算条件/緯度・経度」より、「ADS環境 設定を登録編集」を選択します。

1-2-1-3 ADS-BT for ARCHICAD

○「与条件設定/領域条件/高度地区」または「与条件設定/その他計算条件/緯度・経度」より、「環境設定を起動」を選択します。

#### 1-2-1-4 ADS-BT for Vectorworks

○「ADS-BTメニュー/与条件設定/領域条件/高度地区」または「ADS-BTメニュー/与条件設定/その他計算条件/緯度・経度」より、「環境設定を起動」を選択します。

#### 1-2-1-5 単独で起動する場合

○Windows のスタートメニューまたはショートカットアイコンから起動します。

| 🚺 ADS環境設定                               | a<br>           |          |                           |                  |               |                  |       |       |       |        |        |        | _      |        | × |
|-----------------------------------------|-----------------|----------|---------------------------|------------------|---------------|------------------|-------|-------|-------|--------|--------|--------|--------|--------|---|
| ファイル(F) 表示(                             | (V) ヘルプ(H)      |          |                           |                  |               |                  |       |       |       |        |        |        |        |        |   |
| 高度地区 緯」                                 | 度経度 🥊           |          |                           |                  |               |                  |       |       |       |        |        |        |        |        |   |
|                                         | 17 mm 1 1 mm    | 12 -     | 1                         |                  |               |                  |       |       |       |        |        |        |        |        |   |
| 読み込み                                    | 1 米仔 1日デーナー 順売み | からみ      |                           |                  |               |                  |       |       |       |        |        |        |        |        |   |
| 地域の追加す                                  | 地域の削除 地域名の変更    | 7        | 項目の追加」項目の複                | 写 項目の編           | 集項目           | の削除」             | 地域の移動 |       |       |        |        |        |        |        |   |
| 地域                                      | 表示              | •        | 名前                        | 地域               | 方向            | 基準辺              | タイプ   | A1    | A2    | B1     | B2     | B3     | C1     | C2     |   |
| 全て                                      |                 |          | 東京都 第1種                   | 東京都              | 南北軸           | 道路境2             | 一つ折れ  | 0.600 |       | 5.000  |        |        |        |        |   |
| 北海道                                     | v               |          | 東京都 第2種                   | 東京都              | 南北軸           | 道路境2             | 一つ折れ  | 1.250 |       | 5.000  |        |        |        |        |   |
| 青森県                                     | V               |          | 東京都 第3種                   | 東京都              | 南北軸           | 道路境2             | ニつ折れ  | 1.250 | 0.600 | 10.000 | 20.000 |        | 8.000  |        |   |
| 秋田県<br>   学毛信                           | V               |          | (供供用) 毎日(理) 構造市 第2種       | 神宗川県             | 南北軸           | 這般由心             | 二つ折れ  | 0.600 | 0.000 | 5.000  | 12 000 |        | 11 667 |        |   |
| 宮城眞                                     | v               |          | 横近市 第3種                   | 神奈川県             | 南北軸           | 道路中心             | 一つ折れ  | 0.600 | 0.000 | 7.000  | 15.000 |        | 13,333 |        |   |
| 山形県                                     | v               |          | 横浜市 第4種                   | 神奈川県             | 南北軸           | 道路中心             | 三つ折れ  | 0.600 | 0.000 | 7.500  | 20.000 |        | 20.833 |        |   |
| 福島県                                     | v               |          | 横浜市 第5種                   | 神奈川県             | 南北軸           | 道路中心             | 二つ折れ  | 0.600 | 0.000 | 10.000 | 20.000 |        | 16.667 |        |   |
| 茨城県                                     | V               |          | 横浜市 第6種                   | 神奈川県             | 南北軸           | 道路中心             | 絶対高さ  |       |       | 20.000 |        |        |        |        |   |
| 「栃木県                                    | V               |          | 使決市 弗 / 種<br>言教主 第 1 孫    | 神奈川県             | 南北軸           | 道路中心             | 紀对向さ  | 0.000 | 0.000 | 31.000 | 10.000 |        | 0.010  |        |   |
| 「「「「「「「」」」                              | V               |          | 小卸巾 弗!悝<br>古都市 第2番        | 一 小 御 府<br>古 都 府 | 南北軸           | ) 但昭祝と<br>  道欧倍ク | 二つ折れ  | 0.600 | 0.000 | 7 500  | 20.000 |        | 20.790 |        |   |
| 東京都                                     | v               |          | 京都市 第3種                   | 京都府              | 南北軸           | 道路境2             | 二つ折れ  | 0.600 | 0.000 | 10.000 | 20.000 |        | 16.620 |        |   |
| 千葉県                                     | Ŷ               |          | 京都市 第4種                   | 京都府              | 南北軸           | 道路境2             | 三つ折れ  | 1.250 | 0.000 | 10.000 | 20.000 |        | 8.000  |        |   |
| 神奈川県                                    | v               |          | 京都市 第5種                   | 京都府              | 南北軸           | 道路境2             | 絶対高さ  |       |       | 31.000 |        |        |        |        |   |
| 長野県                                     | V               |          | 京都市 第6種                   | 京都府              | 南北軸           | 道路境2             | ニつ折れ  | 2.500 | 0.000 | 31.000 | 45.000 |        | 5.600  |        |   |
| 山梨県                                     | v               |          | 仙台市 第1種                   | 宮城県              | 南北軸           | 道路境2             | 一つ折れ  | 0.600 |       | 5.000  |        |        |        |        |   |
| 前到県                                     | V               |          | 仙台市 弗2種<br>仏女主 第9話        | 宮城県              | 南北軸           | 2013年2           | ニン折れ  | 1.250 | 0.600 | 5.000  | 10.000 |        | 4.000  |        |   |
| 2011年<br>1月11日                          | V               |          | 111百円 弗3種<br>仙公市 第7番      |                  | 南北軸           | 追給現と             | 二つ折れ  | 1.250 | 0.600 | 10.000 | 20.000 |        | 0.000  |        |   |
| - 一一一 一 一 一 一 一 一 一 一 一 一 一 一 一 一 一 一 一 | v<br>v          |          | 山崎市 第1種                   | 油奈川風             | 南北軸           | 道路増ク             | 二つ折れ  | 0.600 | 0.000 | 5 000  | 10 000 |        | 8.333  |        |   |
| 新潟車                                     | v               |          | 川崎市 第2種                   | 神奈川県             | 南北軸           | 道路境2             | 二つ折れ  | 1,250 | 0.000 | 7.500  | 15.000 |        | 6.000  |        |   |
| 富山県                                     | v               |          | 川崎市 第3種                   | 神奈川県             | 南北軸           | 道路境2             | 三つ折れ  | 1.250 | 0.000 | 10.000 | 20.000 |        | 8.000  |        |   |
| 石川県                                     | v               |          | 豊中市 第1種                   | 大阪府              | 南北軸           | 道路境2             | 一つ折れ  | 0.600 |       | 5.000  |        |        |        |        |   |
| 福井県                                     | V               |          | 豊中市 第2種                   | 大阪府              | 南北軸           | 道路境2             | 一つ折れ  | 0.600 |       | 10.000 |        |        |        |        |   |
| 滋賀県                                     | v               |          | 名古屋市 10m高度                | 愛知県              | 南北軸           | 道路境2             | ニつ折れ  | 0.666 | 0.000 | 5.000  | 10.000 |        | 7.508  |        |   |
| 京都府                                     | V               |          | 名古座巾 1506高度               | 変知県              | 南北軸           | 211日第2           | 二つ折れ  | 0.666 | 0.000 | 7.500  | 15.000 |        | 11.261 |        |   |
| 「「「「「「「」」」                              |                 |          | 石白崖印 2000同度<br>夕士最市 31m高度 | 変和県              | 岡北軸           | 「戸路場と」<br>道牧语ク   | ニンがれ  | 1 250 | 0.000 | 10.000 | 20.000 | 31.000 | 10.769 | 18 517 |   |
| 茶良山                                     | v               | <b>•</b> | 名古屋市 45m高度                | 愛知県              | 南北軸           | 道路境ク             | 三つ折わ  | 1.250 | 0.666 | 10.000 | 20.000 | 45,000 | 8,000  | 37.538 | - |
| 4                                       | •               |          |                           | BEAMIT           | itti ti Gifli | A200-764         |       |       | 0.000 |        | 201000 | 10.000 | 0.000  | 511000 | • |
|                                         | L               |          |                           |                  |               |                  |       |       |       |        |        |        |        |        |   |
| レテイ                                     |                 |          |                           |                  |               |                  |       |       |       |        |        |        |        | NUM    | 1 |

## 1-2-2 本システムを終了する

○「ファイル」メニューより、「アプリケーションの終了」を選択します。

## 2 本システムの操作

## 2-1 基本画面

○本システムの基本画面です。

| プ(H)     |             |        |       |       |       |    |   |
|----------|-------------|--------|-------|-------|-------|----|---|
|          |             |        |       |       |       |    |   |
| ę        |             |        |       |       |       |    |   |
| 旧たび読み込み  | マスターテーフドは読込 |        |       |       |       |    |   |
| * 地域名の変更 | 項目の追加 項目の複算 | 写 項目の編 | 集 項目( | の削除 地 | 地域の移動 |    |   |
| 表示       | 名前          | 地域     | 方向    | 基準辺   | タイプ   | A1 | A |
|          |             |        |       |       |       |    |   |
| V V      |             |        |       |       |       |    |   |
| V        |             |        |       |       |       |    |   |
| V V      | (5)         |        |       |       |       |    |   |
| v        |             |        |       |       |       |    |   |
| V        |             |        |       |       |       |    |   |
| V        |             |        |       |       |       |    |   |
| V V      |             |        |       |       |       |    |   |
| V        |             |        |       |       |       |    | _ |
| V        |             |        |       |       |       |    |   |
| V        |             |        |       |       |       |    |   |
| V V      |             |        |       |       |       |    |   |
|          | •           |        |       |       |       |    |   |
|          |             |        |       |       |       |    |   |
|          |             |        |       |       |       |    |   |

※選択した項目によって表示が異なります。

| 番号 | 項目        | 概要                                |
|----|-----------|-----------------------------------|
| 1  | プルダウンメニュー | メニューを選択すると項目が表示します                |
| 2  | ツールバー     | 各種コマンドを表示します                      |
| 3  | コマンドメニュー  | 各種コマンドを表示します                      |
| 4  | 地域リスト     | 地域を表示します                          |
| 5  | 登録内容リスト   | 選択した地域の「高度地区」または「緯度経度」の登録内容を表示します |
| 6  | ステータスバー   | メッセージを表示します                       |

2-2 プルダウンメニュー

## ① ② ③ ファイル(F) 表示(V) ヘルプ(H)

| 番号 | 項目   | 概要                 |
|----|------|--------------------|
| 1  | ファイル | ファイルに関するメニューを表示します |
| 2  | 表示   | 表示に関するメニューを表示します   |
| 3  | ヘルプ  | ヘルプメニューを表示します      |

2-2-1 ファイル

ファイル(F) 表示(V) ヘルプ(H)

アプリケーションの終了(X)

----

| 番号 | 項目          | 概要          |
|----|-------------|-------------|
| 1  | アプリケーションの終了 | 本システムを終了します |

2-2-2 表示

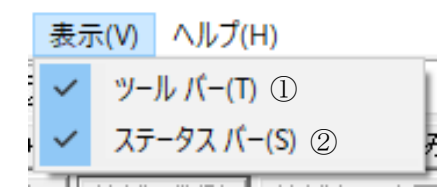

| 番号 | 項目      | 概要                   |
|----|---------|----------------------|
| 1  | ツールバー   | ツールバーの表示/非表示を設定します   |
| 2  | ステータスバー | ステータスバーの表示/非表示を設定します |

### 2-2-3 ヘルプ

ヘルプ(H)

|    | (] | リファレンスマニュアル |   |
|----|----|-------------|---|
| F  | 2  | バージョン情報(A)  | R |
| 2n | -  |             |   |

| 番号 | 項目          | 概要                      |
|----|-------------|-------------------------|
| 1  | リファレンスマニュアル | 本リファレンスマニュアルの PDF を開きます |
| 2  | バージョン情報     | バージョン情報を表示します           |

## 2-3 ツールバー

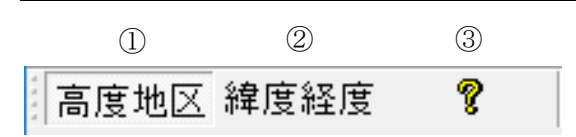

| 番号 | 項目      | 概要                 |
|----|---------|--------------------|
| 1  | 高度地区    | 登録内容リストに高度地区を表示します |
| 2  | 緯度経度    | 登録内容リストに緯度経度を表示します |
| 3  | バージョン情報 | バージョン情報を表示します      |

## 2-4 コマンドメニュー

| (1)                      | )                  | 2      |     | 3                              | 4          |        |         |       |       |  |  |
|--------------------------|--------------------|--------|-----|--------------------------------|------------|--------|---------|-------|-------|--|--|
| 読みす                      | 込み                 | 保存     | 旧疗  | ブル読み込み                         | 77%-7-7*1  | 読込     |         |       |       |  |  |
| 地域の                      | 追加                 | 地域の削除  | 地域名 | らの変更                           | 項目の追加      | 項目の複写  | 項目の編集   | 項目の削除 | 地域の移動 |  |  |
| (5                       | )                  | 6      |     | 7                              | 8          | 9      | 10      | (1)   | 12    |  |  |
|                          |                    |        |     |                                |            |        |         |       |       |  |  |
| 番号                       |                    | 項目     |     |                                |            |        |         |       |       |  |  |
| 1                        | 読込                 | み      |     | 設定内容を                          | を破棄し、プロ    | グラム起動時 | 「の設定を読み | み込みます |       |  |  |
| 2                        | 保存                 |        |     | 設定内容を                          | 設定内容を保存します |        |         |       |       |  |  |
| 3                        | 》 旧テーブル読込み         |        |     | 旧テーブルによる「高度地区」または「緯度経度」を読み込みます |            |        |         |       |       |  |  |
| 4                        | マス                 | ターテーブル | 読込  | 更新プログラムに差分がある場合に、差分データを読み込みます  |            |        |         |       |       |  |  |
| Ē                        | +lh +국             | の治知    |     | 地域を追加します                       |            |        |         |       |       |  |  |
| (3)                      | 地坝                 | の迫加    |     | ※地域リストで「全て」を選択している場合、選択できません   |            |        |         |       |       |  |  |
| 6                        | 地域                 | の削除    |     | 選択した地域を削除します                   |            |        |         |       |       |  |  |
| $\overline{\mathcal{O}}$ | 地域                 | 名の変更   |     | 選択した地域名を変更します                  |            |        |         |       |       |  |  |
| 8                        | 項目                 | の追加    |     | 項目を追加します                       |            |        |         |       |       |  |  |
| 9                        | 項目の複写              |        |     | 選択した項目を複写します                   |            |        |         |       |       |  |  |
| 10                       | 項目                 | の編集    |     | 選択した項目を編集します                   |            |        |         |       |       |  |  |
| (11)                     | 項目の削除 選択した項目を削除します |        |     |                                |            |        |         |       |       |  |  |
| 12                       | 地域の移動              |        |     | 選択した項                          | 夏目の地域を利    | 多動します  |         |       |       |  |  |

## 2-4-1 差分データを読込む

- 1) 「マスターテーブル読込」を選択します。
- 2) 「追加項目の編集」ダイアログが開きます。

| 名前           | 地域   | * |  |  |  |
|--------------|------|---|--|--|--|
| ☑川崎市 第4種     | 神奈川県 |   |  |  |  |
| ☑東京都 10m第1種  | 東京都  |   |  |  |  |
| ✓東京都 15m第1種  | 東京都  |   |  |  |  |
| ☑ 東京都 17m第1種 | 東京都  |   |  |  |  |
| ☑ 東京都 20m第1種 | 東京都  |   |  |  |  |
| ☑ 東京都 14m第2種 | 東京都  |   |  |  |  |
| ☑ 東京都 15m第2種 | 東京都  |   |  |  |  |
| ☑ 東京都 17m第2種 | 東京都  |   |  |  |  |
| ✓東京都 20m第2種  | 東京都  |   |  |  |  |
| ☑ 東京都 22m第2種 | 東京都  |   |  |  |  |
|              |      |   |  |  |  |

- 読込む項目にチェックを入れます。
  ※差分がある場合、デフォルトでは差分に全てチェックが入ります。
- 4) 「OK」を選択します。

## 2-5 地域リスト

○地域を表示します。

○47 都道府県が設定されています。

| $\bigcirc$ | 2  |
|------------|----|
| 地域         | 表示 |
| 全て         |    |
| 北海道        | V  |
| 青森県        | V  |
| 秋田県        | V  |
| 岩手県        | V  |
| 名城県        | V  |
| 山杉県        | V  |
| 循島県        | V  |
| 2次         | V  |
| 群馬山        | V  |
| 埼玉卓        | v  |
| 東京都        | v  |
| 千葉県        | V  |
| 神奈川県       | V  |
| •          |    |

| 番号 | 項目 | 概要                         |
|----|----|----------------------------|
| 1  | 地域 | 地域を選択します                   |
| 2  | 表示 | チェックを入れると、対象製品で登録内容が選択できます |

## 2-5-1 地域を追加する

- 1) 「地域リスト」より、「全て」以外の地域を選択します。
- 2) 「地域の追加」を選択します。
- 3) 「地域名の追加」ダイアログが開きます。

| 地域名の追加         |    | ×     |  |  |  |  |
|----------------|----|-------|--|--|--|--|
| 新しい名前を入力してください |    |       |  |  |  |  |
|                |    |       |  |  |  |  |
|                | ОК | キャンセル |  |  |  |  |

- 4) 追加する地域名を設定します。
- 5) 「OK」を選択します。

## 2-5-2 地域を削除する

[操作手順]

- 1) 「地域リスト」より、削除する地域を選択します。
- 2) 「地域の削除」を選択します。
- 3) 確認ダイアログが開きます。

| ADS 環境設定           | $\times$ |
|--------------------|----------|
| 建択した地域を削除してよろしいですか |          |
| (はい(Y) いいえ(N)      |          |

4) 「はい」を選択します。

## 2-5-3 地域名を変更する

- 1) 「地域リスト」より、地域名を変更する地域を選択します。
- 2) 「地域名の変更」を選択します。
- 3) 「地域名の変更」ダイアログが開きます。

| 地域名の変更         | ×     |
|----------------|-------|
| 新しい名前を入力してください |       |
| 東京都            |       |
| ОК             | キャンセル |

- 4) 変更する地域名を設定します。
- 5) 「OK」を選択します。

## 2-6 登録内容リスト

○「高度地区」または「緯度経度」で表示内容が異なります。

## 2-6-1 高度地区

○「ツールバー」より、「高度地区」を選択します。

| 1       | 2    | 3   | 4    | 5    | 6     | $\overline{O}$ | 8      | 9      | 10 | (11)   | (12) |
|---------|------|-----|------|------|-------|----------------|--------|--------|----|--------|------|
| 名前      | 地域   | 方向  | 基準辺  | タイプ  | A1    | A2             | B1     | B2     | B3 | C1     | C2   |
| 東京都 第1種 | 東京都  | 南北軸 | 道路境2 | 一つ折れ | 0.600 |                | 5.000  |        |    |        |      |
| 東京都 第2種 | 東京都  | 南北軸 | 道路境2 | 一つ折れ | 1.250 |                | 5.000  |        |    |        |      |
| 東京都 第3種 | 東京都  | 南北軸 | 道路境2 | 二つ折れ | 1.250 | 0.600          | 10.000 | 20.000 |    | 8.000  |      |
| 横浜市 第1種 | 神奈川県 | 南北軸 | 道路中心 | 二つ折れ | 0.600 | 0.000          | 5.000  | 10.000 |    | 10.000 |      |
| 横浜市 第2種 | 神奈川県 | 南北軸 | 道路中心 | 二つ折れ | 0.600 | 0.000          | 5.000  | 12.000 |    | 11.667 |      |
| 横浜市 第3種 | 神奈川県 | 南北軸 | 道路中心 | 二つ折れ | 0.600 | 0.000          | 7.000  | 15.000 |    | 13.333 |      |

| 番号   | 項目  |                         | 概要                     |                         |  |  |  |
|------|-----|-------------------------|------------------------|-------------------------|--|--|--|
| 1    | 名前  | 高度地区の名                  | 高度地区の名前を表示します          |                         |  |  |  |
| 2    | 地域  | 高度地区を登                  | 録した地域を表示します            |                         |  |  |  |
|      |     | 高度斜線の適                  | 用方向を表示します              |                         |  |  |  |
| 3    | 方向  | 南北軸                     | 真北方向に高度斜線を適用します        |                         |  |  |  |
|      |     | 辺垂直                     | 各敷地境界線から垂直方向に高度        | 5斜線を適用します               |  |  |  |
|      |     | 道路境界線の                  | 場合の、高度斜線の適用位置を表示       | 礼ます                     |  |  |  |
|      | 甘涎  | 道路境1                    | 道路境界線から高度斜線を適用し        | ます                      |  |  |  |
| (4)  | 基準辺 | 道路境2                    | 前面道路の反対側の境界線から高        | 「度斜線を適用します              |  |  |  |
|      |     | 道路中心                    | 道路中心 道路中心線から高度斜線を適用します |                         |  |  |  |
|      |     | 高さ制限のタイ                 |                        |                         |  |  |  |
|      |     | 一つ折れ                    | 一つ折れの高度斜線です            |                         |  |  |  |
| 5    | タイプ | 二つ折れ                    | 二つ折れの高度斜線です            |                         |  |  |  |
|      |     | 三つ折れ                    | 三つ折れの高度斜線です            |                         |  |  |  |
|      |     | 絶対高さ                    | 絶対高さによる高さ制限です          |                         |  |  |  |
| 6    | A1  | 一つ折れ目の                  | 斜線勾配を表示します             |                         |  |  |  |
| 7    | A2  | 二つ折れ目の                  | 斜線勾配を表示します             | A2                      |  |  |  |
| 8    | B1  | 一つ折れ目の立上り高さを表示します       |                        |                         |  |  |  |
| 9    | B2  | 二つ折れ目の立上り高さを表示します A1 22 |                        |                         |  |  |  |
| 10   | B3  | 三つ折れ目の                  | 立上り高さを表示します            |                         |  |  |  |
| (11) | C1  | 一つ折れ目の                  | 立上りから二つ折れ目の距離を表        |                         |  |  |  |
| Ű    |     | 示します                    |                        | <mark>د1 بر 22 ب</mark> |  |  |  |
| 12   | C2  | 二つ折れ目から三つ折れ目の距離を表示します   |                        |                         |  |  |  |

2-6-1-1 高度地区を追加する

[操作手順]

- 1) 「地域リスト」より、高度地区を追加する地域を選択します。
- 2) 「項目の追加」を選択します。
- 3) 「高度地区の編集」ダイアログが開きます。

| 高度地区の編集                                  |         |      |          |       | ×  |
|------------------------------------------|---------|------|----------|-------|----|
| 名称:<br>方向: 南北軸<br>基準辺: 道路境1<br>タイプ: 一つ折れ | •       |      | A1<br>B1 |       | 83 |
| A1: 0.000 m                              | B1: 0.0 | 00 m | C1:      | 0.000 | m  |
| A2: 0.000 m                              | B2: 0.0 | 00 m | C2:      | 0.000 | m  |
|                                          | B3: 0.0 | 00 m |          |       |    |
|                                          |         | OK   |          | キャンセル | ŀ  |

※設定内容は「登録内容リスト」の項目に準じます。

- 4) 追加する高度地区の名称を設定します。
- 5) 各種項目を設定します。
- 6) 「OK」を選択します。

2-6-1-2 高度地区を複写する

[操作手順]

- 1) 「地域リスト」より、複写する高度地区が登録されている地域を選択します。
- 2) 「登録内容リスト」より、複写する高度地区を選択します。
- 3) 「項目の複写」を選択します。
- 4) 「高度地区の編集」ダイアログが開きます。

| 高度地区の編集                                               | ×                   |
|-------------------------------------------------------|---------------------|
| 名称: 東京都 第1種<br>方向: 南北軸<br>基準辺: 道路境2<br>タイプ: 一つ折れ<br>マ | A1<br>B1<br>C1, C2  |
| A1: 0.600 m B1:                                       | 5.000 m C1: 0.000 m |
| A2: 0.000 m B2:                                       | 0.000 m C2: 0.000 m |
| B3:                                                   | 0.000 m             |
|                                                       | OK キャンセル            |

※設定内容は「登録内容リスト」の項目に準じます。 ※複写元の項目内容が反映されています。

- 5) 複写する高度地区の名称を設定します。
- 6) 各種項目を設定します。
- 7)「OK」を選択します。

### 2-6-1-3 高度地区を編集する

[操作手順]

- 1) 「地域リスト」より、編集する高度地区が登録されている地域を選択します。
- 2) 「登録内容リスト」より、編集する高度地区を選択します。
- 3) 「項目の編集」を選択します。
- 4) 「高度地区の編集」ダイアログが開きます。

| 高度地区の                      | )編集                            |     |       |    |      |       | ×  |
|----------------------------|--------------------------------|-----|-------|----|------|-------|----|
| 名称:<br>方向:<br>基準辺:<br>タイプ: | 東京都 第1和<br>南北軸<br>道路境2<br>一つ折れ |     |       |    |      |       | 83 |
| A1:                        | 0.600 m                        | B1: | 5.000 | m  | C1:[ | 0.000 | m  |
| A2:                        | 0.000 m                        | B2: | 0.000 | m  | C2:[ | 0.000 | m  |
|                            |                                | B3: | 0.000 | m  |      |       |    |
|                            |                                |     |       | ОК |      | キャンセル | ,  |

※設定内容は「登録内容リスト」の項目に準じます。 ※選択した高度地区の項目内容を表示します。

- 5) 各種項目を設定します。
- 6) 「OK」を選択します。

#### 2-6-1-4 高度地区を削除する

[操作手順]

- 1) 「地域リスト」より、削除する高度地区が登録されている地域を選択します。
- 2) 「登録内容リスト」より、削除する高度地区を選択します。
- 3) 「項目の削除」を選択します。
- 4) 確認ダイアログが開きます。

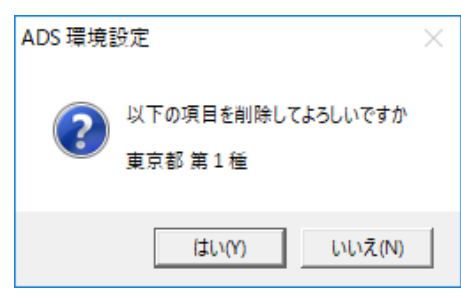

5) 「はい」を選択します。

#### 2-6-1-5 高度地区の登録地域を移動する

[操作手順]

- 1) 「地域リスト」より、移動する高度地区が登録されている地域を選択します。
- 2) 「登録内容リスト」より、移動する高度地区を選択します。
- 3) 「地域の移動」を選択します。
- 4) 「都道府県を移動」ダイアログが開きます。

| 都道府県を移動  |         | ×          |
|----------|---------|------------|
| 移動先の地域を運 | 訳してください |            |
| 東京都      |         | •          |
|          |         |            |
|          |         | - hand and |
|          | OK      | キャンセル      |

- 5) プルダウンメニューより、移動する地域を選択します。
- 6) 「OK」を選択します。

#### 2-6-2 緯度経度

○「ツールバー」より、「緯度経度」を選択します。

| 名前   | 地域   | 緯度(度) | 緯度(分) | 緯度(秒) | 経度(度) | 経度(分) | 経度(秒) |
|------|------|-------|-------|-------|-------|-------|-------|
| 東京都  | 東京都  | 36    | 0     | 0     | 139   | 45    | 0     |
| 大阪市  | 大阪府  | 35    | 0     | 0     | 135   | 31    | 0     |
| 横浜市  | 神奈川県 | 35    | 40    | 0     | 139   | 39    | 0     |
| 名古屋市 | 愛知県  | 35    | 15    | 0     | 136   | 55    | 0     |
| 福岡市  | 福岡県  | 34    | 0     | 0     | 130   | 23    | 0     |
| 札幌市  | 北海道  | 43    | 3     | 0     | 141   | 20    | 0     |
| 仙台市  | 宮城県  | 38    | 30    | 0     | 140   | 45    | 0     |
| 京都市  | 京都府  | 35    | 1     | 0     | 135   | 44    | 0     |
| 千葉市  | 千葉県  | 36    | 0     | 0     | 140   | 7     | 0     |
| 1    |      |       |       |       |       |       |       |

#### 2-6-2-1 緯度経度を追加する

- 「地域リスト」より、緯度経度を追加する地域を選択します。
  ※「全て」以外の地域を選択します。
- 2) 「項目の追加」を選択します。
- 3) 「緯度・経度の編集」ダイアログが開きます。

| 緯度・経度の編集        | ×     |
|-----------------|-------|
| 名称:             |       |
| 北緯: 0 🕂 度 🛛 🕂 分 | ●∃秒   |
| 東経:│   ○        | ┃ □弐秒 |
| ОК              | キャンセル |

※設定内容は「登録内容リスト」の項目に準じます。

- 4) 追加する緯度経度の名称を設定します。
- 5) 各種項目を設定します。
- 6) 「OK」を選択します。

#### 2-6-2-2 緯度経度を複写する

[操作手順]

- 1) 「地域リスト」より、複写する緯度経度が登録されている地域を選択します。
- 2) 「登録内容リスト」より、複写する緯度経度を選択します。
- 3) 「項目の複写」を選択します。
- 4) 「緯度・経度の編集」ダイアログが開きます。

| 緯度・経度の編集           | ×     |
|--------------------|-------|
| 名称: 東京都            | ]     |
| 北緯: 36 🛨 度 🛛 🛨 分   | 0 ÷ 秒 |
| 東経: 139 → 度 45 → 分 | 0 🕂 秒 |
| ОК                 | キャンセル |

※設定内容は「登録内容リスト」の項目に準じます。 ※複写元の項目内容が反映されています。

- 5) 複写する緯度経度の名称を設定します。
- 6) 各種項目を設定します。
- 7) 「OK」を選択します。

### 2-6-2-3 緯度経度を編集する

[操作手順]

- 1) 「地域リスト」より、編集する緯度経度が登録されている地域を選択します。
- 2) 「登録内容リスト」より、編集する緯度経度を選択します。
- 3) 「項目の編集」を選択します。
- 4) 「緯度・経度の編集」ダイアログが開きます。

| 緯度・経度の編集 ×                                                |
|-----------------------------------------------------------|
| 名称: 東京都                                                   |
| 北緯: 36 🛨 度 🛛 🛨 分 📃 0 🛨 秒                                  |
| 東経: 139 <del>〕</del> 度 45 <del>〕</del> 分 0 <del>〕</del> 秒 |
| OK キャンセル                                                  |

※設定内容は「登録内容リスト」の項目に準じます。 ※選択した緯度経度の項目内容を表示します。

- 5) 各種項目を設定します。
- 6) 「OK」を選択します。

#### 2-6-2-4 緯度経度を削除する

[操作手順]

- 1) 「地域リスト」より、削除する緯度経度が登録されている地域を選択します。
- 2) 「登録内容リスト」より、削除する緯度経度を選択します。
- 3) 「項目の削除」を選択します。
- 4) 確認ダイアログが開きます。

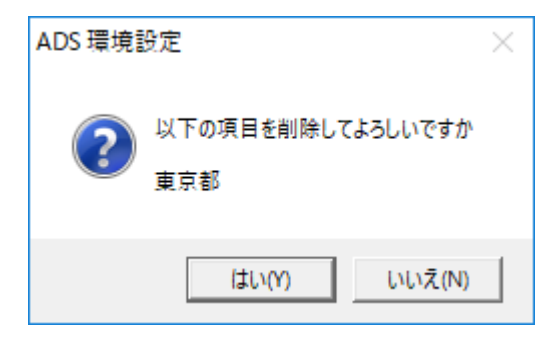

5) 「はい」を選択します。

### 2-6-2-5 緯度経度の登録地域を移動する

- 1) 「地域リスト」より、移動する緯度経度が登録されている地域を選択します。
- 2) 「登録内容リスト」より、移動する緯度経度を選択します。
- 3) 「地域の移動」を選択します。
- 4) 「都道府県を移動」ダイアログが開きます。

| 都道府県を移動         | ×        |
|-----------------|----------|
| 移動先の地域を選択してください |          |
| 東京都             | •        |
|                 |          |
|                 | La state |
| OK              | キャンセル    |

- 5) プルダウンメニューより、移動する地域を選択します。
- 6)「OK」を選択します。

## 2-7 その他

2-7-1 環境設定テーブルファイルの保存先

○環境設定テーブルファイル(環境設定.xml)は下記のフォルダに保存されます。 ○対象製品は全て下記フォルダ内の環境設定テーブルファイルを適用します。

| 環境設定テーブルファイル保存フォルダ |                                                    |  |
|--------------------|----------------------------------------------------|--|
| Ver1               | C:¥ProgramData¥EPCOTSoftware¥ADSSeries             |  |
| Ver2               | C:¥Users¥(ログイン名)¥Documents¥EPCOTSoftware¥ADSSeries |  |

## 2-7-2 項目の保存ができない場合

○保存フォルダに、環境設定テーブルファイル(環境設定.xml)がありません。 ○他 PC に保存されている環境設定テーブルファイルをコピーする等して下さい。

 $<\!\mathrm{Memo}\!>$ 

- ・本書およびこのプログラムの運用上のトラブルについては、責任を負いかねます。
- ・本書およびこのプログラムの内容は、予告なしに変更することがあります。

<sup>・</sup>本書およびこのプログラムは、著作権上、生活産業研究所株式会社に無断で使用、複製することはできません。

<sup>・</sup>このプログラムは、使用する本人がバックアップの為にコピーする場合を除き、コピーすることを禁じます。

製作・発行 生活産業研究所株式会社 〒153-0043 東京都目黒区東山 1-6-7 フォーラム中目黒

2019年1月初版

ADS 環境設定 Windows 版リファレンスマニュアル